# Elektroninis paštas Kaip nukreipti gaunamus elektroninius laiškus keliems adresatams?

1. Prisijunkite prie **Paslaugų valdymo**.

#### 2. Pasirinkite Tarnybų valdymas.

| Parinktys                 | D IV:                  |
|---------------------------|------------------------|
| • <u>Pradžia</u>          | Pradžia                |
| • <u>Tarnybų valdymas</u> | Sveiki Dmitrijau Ivanc |
| Rekvizitai                |                        |
| Sąskaitos                 | Jus esate prisijungę p |
| Paslaugų pirkimas         | Jei kyla keblumų ar kl |
| Bylų naršyklė             | Béliciens liedeeude    |
| Atsijungti                | Dekojame, kad naudoj   |
|                           |                        |

Iškilo klausimų?

3. Atsidariusiame lange spauskite ant internetinio adreso, kuriame pageidaujate atlikti el. laiškų nukreipimą.

Pradžia » Adreso pasirinkimas

| Vieta serveryje, Mb                                            | MySQL            | FTP          |
|----------------------------------------------------------------|------------------|--------------|
| Užimta: 5.59                                                   | Duomenų bazių: 0 | Naudotojų: O |
| Viso: 500                                                      | Vietos, Mb: 0    |              |
| Internetiniai adresai<br>Pridėti                               |                  |              |
| Internetiniai adresai<br>Pridėti                               |                  |              |
| Internetiniai adresai<br>Pridėti<br>Pasirinkite                |                  |              |
| Internetiniai adresai<br>Pridėti<br>Pasirinkite<br>avizauto.lt |                  |              |

4. Atsidariusiame lange spauskite ant "El. laiškų nukreipimas keliems adresatams (Forwarders)".

Puslapis 1 / 3 (c) 2025 VIPhost <info@viphost.lt> | 2025-06-15 14:26 URL: http://kb.viphost.lt/content/1/19/lt/kaip-nukreipti-gaunamus-elektroninius-laiskus-keliems-adresatams.html

## Elektroninis paštas

Pradžia » Adreso pasirinkimas » Paslaugos pasirinkimas

#### Tarnybos-

Elektroninis paštas

El. pašto dėžučių sukūrimas, panaikinimas, slaptažodžio ir talpos k

El. laiškų nukreipimas keliems adresatams (Forwarders)

Internetinis adresas - jusuadresas.lt

Ištrinti šį adresą

Pervadinti

PHP ir SSL prieiga

Subdomenų valdymas

5. Atsidariusiame lange spauskite mygtuką "Sukurti".

Pradžia » Adreso pasirinkimas » Paslaugos pasirinkimas » El. laiškų

Elektroninio pašto nukreipimai

| Sukurti                      |              |
|------------------------------|--------------|
| Adresas iš kurio nukreipiama | Adresai į ku |
|                              |              |
|                              |              |
| Grįžti                       |              |

6.Laukelyje "**Adresas iš kurio nukreipiama**" nurodykite el. pašto adresą iš kurio gautieji laiškai turi būti nukreipiami. Laukelyje "A**dresas (ai) į kuriuos nukreipiama**" įrašykite el. pašto adresą arba adresus atskirtus kableliu. Spauskite mygtuką "**Sukurti**".

### Elektroninis paštas

nas » Paslaugos pasirinkimas » El. laiškų nukreipimas » <u>Naujas nukre</u>

to nukreipimas-

is nukreipiama reikalinga atskirti kableliais nepaliekant tarpų.

| ma       | testas                     | @jusuadresas.lt |
|----------|----------------------------|-----------------|
| reipiama | kitas@kitasadresas.lt.dar@ |                 |
|          | Sukurti                    |                 |
|          |                            |                 |

7. Atsidariusiame lange Jums parodomas sukurtas nukreipimas. Sveikiname. Jūs sėkmingai sukūrėte el. pašto nukreipimą

Pradžia » Adreso pasirinkimas » Paslaugos pasirinkimas » El. laiškų

| Elektroninio pašto nukreipimai<br>Sukurti |               |             |
|-------------------------------------------|---------------|-------------|
| Adresas iš kurio nukreipiama              |               | Adresai į   |
| testas@jusuadresas.lt                     | $\rightarrow$ | kitas@kitas |
|                                           |               |             |
| Grįžti                                    |               |             |

Unikalus sprendimo identifikatorius: #1018 Autorius: vip Paskutinis atnaujinimas: 2015-06-09 10:22